## Step by Step Guide to submitting your required immunizations in MyHealth Portal.

- 1) Access MyHealth Portal
- 2) Sign into the portal using your Johns Hopkins email
- 3) Once signed in you will be prompted to confirm your DOB

## **MyHealth Portal View**

| JHU Student Health & Well-Being Patient Portal |                                    |
|------------------------------------------------|------------------------------------|
| Home                                           | JHU Student Health & Well-Being    |
| Profile                                        | Check-In or View My Appointment(s) |
| Required Forms & Immunizations                 | Read or Send a Secure Message      |
| Health History Need to Review                  | Required Forms & Immunizations     |
| Consent Forms                                  | Complete an Assessment or Survey   |
| Referrals                                      | Edit My Profile                    |
| Handouts                                       | View My Lab Results                |
| Letters                                        |                                    |
| Optional Forms                                 | Mental Health Services             |

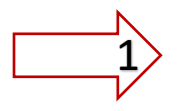

All your required forms and immunizations can be found here.

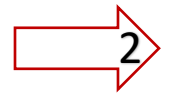

In the Optional Form section, you can find instructions on requesting Medical or Religious exceptions

Required Forms & Immunizations View - Please complete all the requirements listed in this section.

| Home                                            | Please complete the item(s) below PRIO<br>Click the Update button for each clearan<br>documentation needed to satisfy the req            | <b>R to your arrival on campus.</b><br>ce item in order to data enter the information<br>uirement. | and upload the corresponding |  |  |  |
|-------------------------------------------------|----------------------------------------------------------------------------------------------------|----------------------------------------------------------------------------------------------------|------------------------------|--|--|--|
| Required Forms & Immunizations<br>Not Satisfied | TIP: You must upload supporting documentation BEFORE entering your vaccination information.<br>Overall Clearance Status: 😵 Not Satisfied |                                                                                                    |                              |  |  |  |
| Health History Need to Review                   | Items required for clearance:                                                                                                    | п                                                                                                  |                              |  |  |  |
| Appointments                                    | Clearance                                                                                                    | Status 5                                                                                           | Details                      |  |  |  |
| Consent Forms                                   | Health History                                                                                                    | Update 😣 Not Compliant                                                                             | No Data 🕄                    |  |  |  |
| Referrals<br>Handouts                           | Immunization Records                                                                                                    | Update Ø Not Compliant                                                                             | No Data 🕄                    |  |  |  |
| Messages                                        | JHU Primary Care Patient Rights<br>& Responsibilities                                                                                    | Update 😵 Not Compliant                                                                             | No Data 🚯                    |  |  |  |
| Letters<br>Optional Forms                       | Measles                                                                                                    | Update 😣 Not Compliant                                                                             | No Data 🕄                    |  |  |  |
| Assessments & Surveys                           | Meningococcal ACWY                                                                                                    | Update 😣 Not Compliant                                                                             | <u>No Data</u> 🕄             |  |  |  |

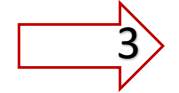

You can upload your completed Pre-Entrance Health form, signed by medical provider and/or Immunization records here.

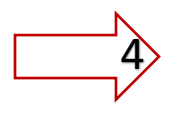

You can also upload individual health documents for the required vaccines unless previously uploaded under Immunization Records tab. Only upload each supporting document ONE time.

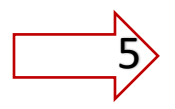

In the status section you can check the status of all your requirements – see what you are not compliant for, if your entry is pending review and when it has been approved.

| Im | nmunization Record                                                                                                    |                  |                 | ×    |        |
|----|----------------------------------------------------------------------------------------------------|------------------|-----------------|------|--------|
| h  | mmunization Record Upload Needed                                                                                                    |                  |                 |      | oad t  |
| at | <ul> <li>Upload a readable immunization record in ENGLISH with your full name and date of birth on each page.</li> <li>Accepted upload formats in Portrait orientation are: gif, jpg, png, pdf.</li> </ul> | Upload<br>Upload |                 |      | ition  |
|    | <ul> <li>Filenames can not contain any special characters.</li> <li>Documents should only be uploaded ONCE as they can<br/>be used for multiple requirements.</li> </ul>                                   |                  |                 |      | etails |
|    | Status: Upload Required                                                                                                    |                  |                 |      | o Dat  |
|    |                                                                                                    |                  | Cancel          | Save | o Dat  |
|    | Measles                                                                                                    | Update           | 8 Not Compliant | No   | Dat    |

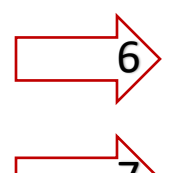

After clicking the update button, you will be able to upload your documents here

You only have to upload **each document once** as the same document can be used for multiple requirements.

For example, if you uploaded your health form in the immunization records and it contains all your required vaccines you don't have to individually upload the same document again in the measles section. The system will give you the option to select your previously uploaded document.

Data entry for all your immunizations

## Measles (rubeola)

| Vaccine History       |        |             | Î |
|-----------------------|--------|-------------|---|
| Add Immunization      |        |             |   |
| Date                  |        |             |   |
| No history to display |        |             |   |
|                       |        |             |   |
| Test Results          |        |             |   |
| Add Test Result       |        |             |   |
| Date                  | Result |             |   |
| No history to display |        |             |   |
|                       |        | Cancel      |   |
|                       |        | Cancel Done |   |

Once you have uploaded your health records you now have to enter the details of all of your immunizations listed. This can be done by clicking the update button for the specific immunization.

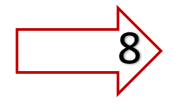

Here you can add the date/type/results of your vaccines. **Note:** If you don't enter the vaccine details for each immunization and only upload the document – <u>your health form</u> <u>will be denied and sent back to you for finishing this step.</u>